# **IceCTF 2016**

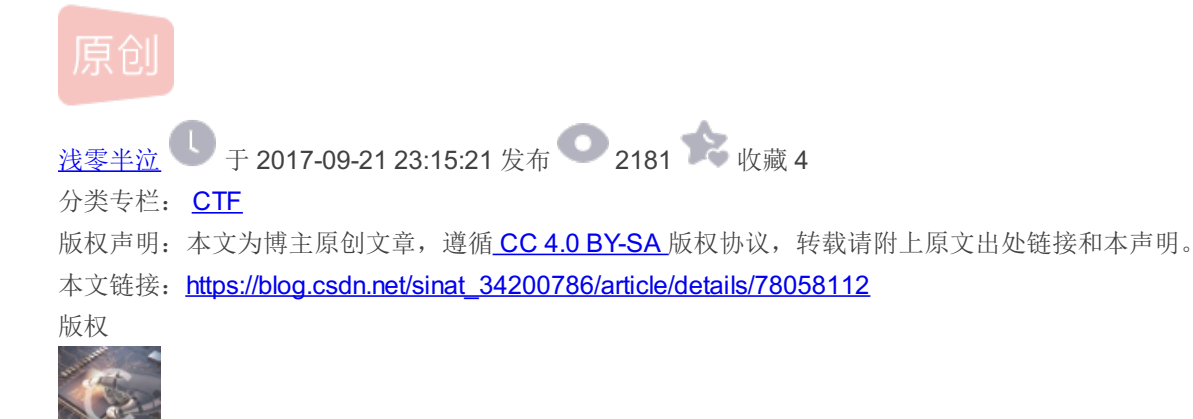

CTF 专栏收录该内容
 19 篇文章 0 订阅
 订阅专栏

# WriteUp

- 1. Corrupt Transmission
- 2. Rotated!
- 3. Blue Monday
- 4. All your Base are belong to us
- 5. Thor's a hacker now
- 6. Scavenger Hunt
- 7. R.I.P Transmission

### 涨姿势

- 1. Audio Problems
- 2. Intercepted Conversations Pt.1
- 3. Intercepted Conversations Pt.2

## **Corrupt Transmission**

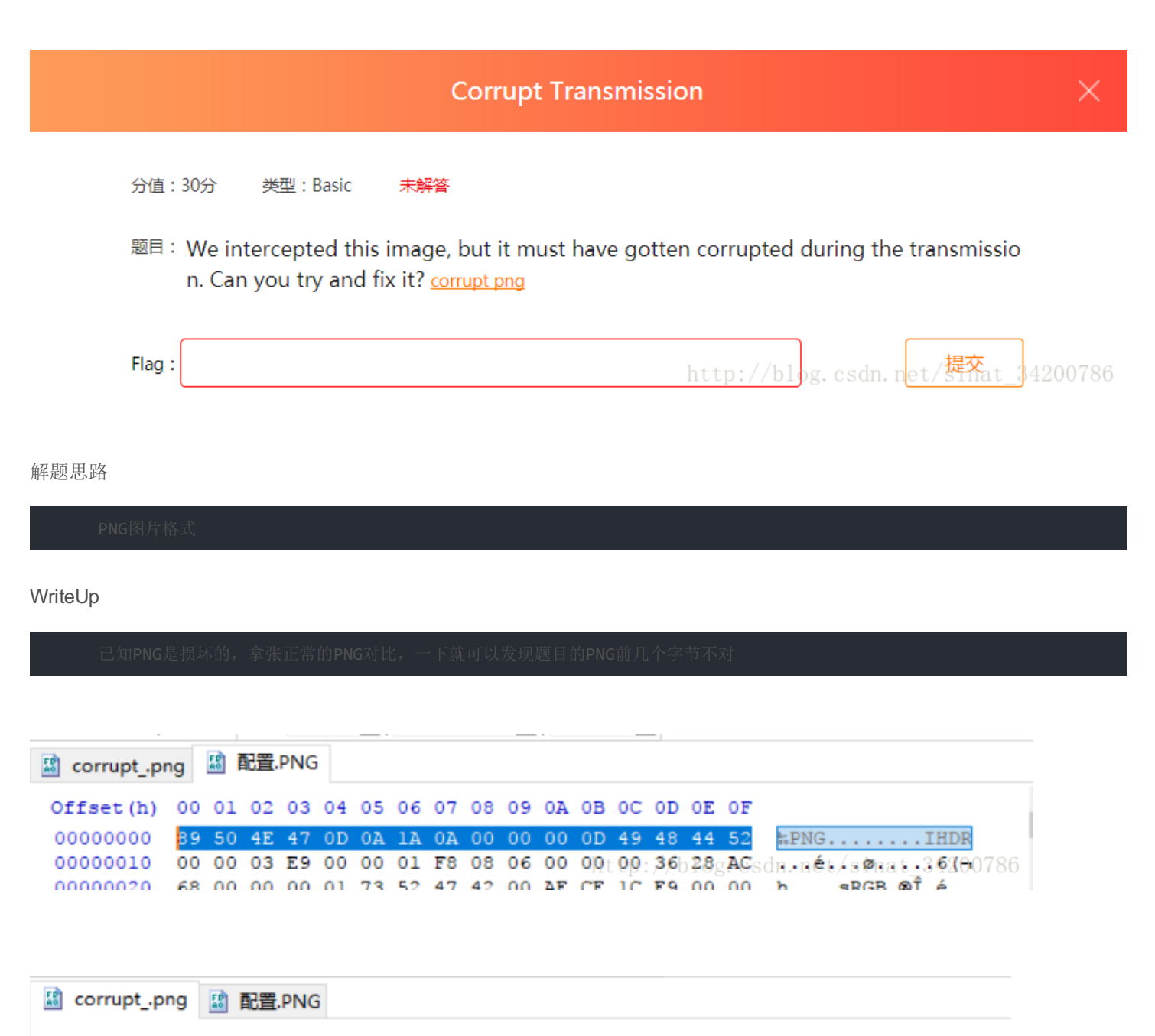

| Offset(h) | 00  | 01 | 02 | 03 | 04 | 05 | 06 | 07 | 08  | 09 | 0A | 0B            | 0C   | 0D        | 0E           | OF             |       |       |     |     |            |    |
|-----------|-----|----|----|----|----|----|----|----|-----|----|----|---------------|------|-----------|--------------|----------------|-------|-------|-----|-----|------------|----|
| 00000000  | 90  | 50 | 4E | 47 | 0E | 1A | 0A | 1B | 00  | 00 | 00 | 0D            | 49   | 48        | 44           | 52             | .PNG  |       |     | .IH | IDR        |    |
| 00000010  | 00  | 00 | 01 | F4 | 00 | 00 | 01 | 98 | 08  | 06 | 00 | 1 <b>00</b> p | 0,0/ | <b>B4</b> | . <b>E.O</b> | : <b>10</b> n. | net,ô | sinat | .34 | 120 | <b>a</b> 7 | 86 |
| 00000000  | 7 0 | 00 | 00 | 00 | 06 | 60 | 40 | 47 | 4.4 | 00 | FF | 00            | FF   | 00        | FF           | 20             |       | h KCD | -   | -   | -          |    |

将正确的字节替换错误的字节保存即可

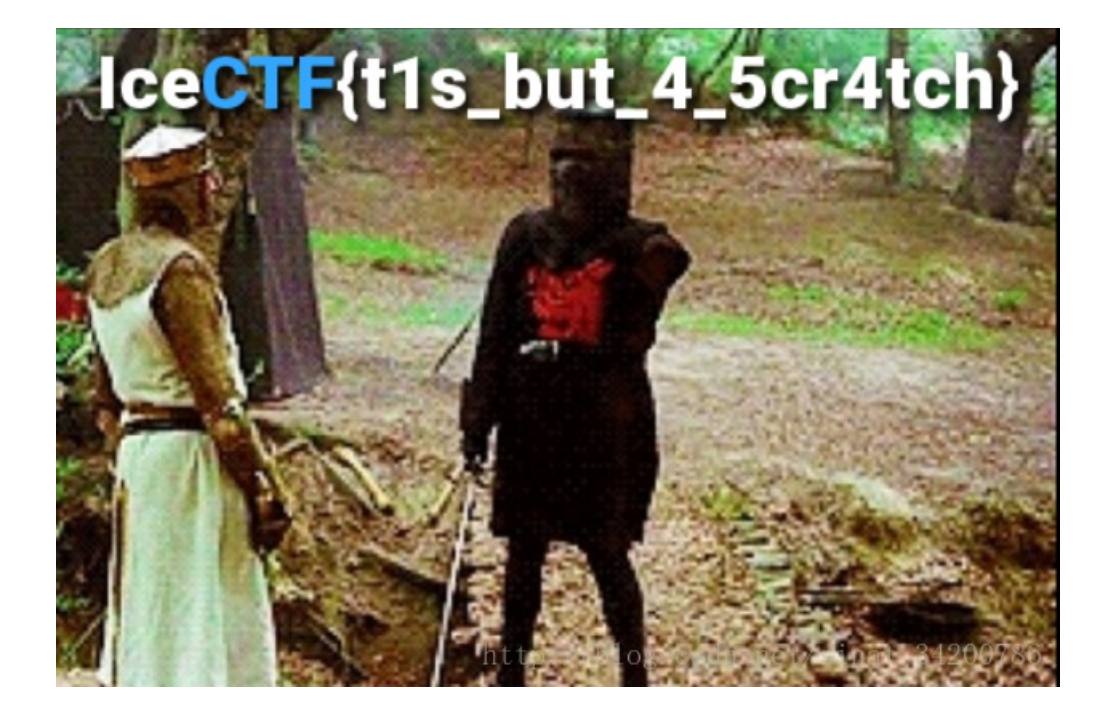

### **Blue Monday**

|         |                             |                                                       | BI                                                        | ue Monday                                                                                                    | ×        |
|---------|-----------------------------|-------------------------------------------------------|-----------------------------------------------------------|----------------------------------------------------------------------------------------------------|----------|
| 分值      | : 80分                       | 类型:Misc                                               | 已解答                                                       |                                                                                                    |          |
| 题目      | : Those<br>hey'll<br>ure th | who came befo<br>turn away no mo<br>at you'll tell me | ore me lived thr<br>ore And still I fi<br>just how I shou | rough their vocations From the past until completion<br>ind it so hard to say what I need to say But I'm quite<br>uld feel today. <u>blue_monday</u> | , t<br>s |
| Flag    | :                           |                                                       |                                                           | http://blog.csdn.n <mark>et/Sinat</mark>                                                                                                    | 34200786 |
| 解题思路    |                             |                                                       |                                                           |                                                                                                    |          |
| 观察法     |                             |                                                       |                                                           |                                                                                                    |          |
| WriteUp |                             |                                                       |                                                           |                                                                                                    |          |
| 不知道是    | 什么文件,                       | 用HxD看看再说                                              |                                                           |                                                                                                    |          |

| 📓 blue_monda | ay |    |    |    |    |    |    |    |    |    |    |    |    |    |    |    |                           |
|--------------|----|----|----|----|----|----|----|----|----|----|----|----|----|----|----|----|---------------------------|
| Offset(h)    | 00 | 01 | 02 | 03 | 04 | 05 | 06 | 07 | 08 | 09 | 0A | 0B | 0C | 0D | 0E | OF | ^                         |
| 00000000     | 4D | 54 | 68 | 64 | 00 | 00 | 00 | 06 | 00 | 01 | 00 | 01 | 00 | DC | 4D | 54 | MThdÜMT                   |
| 00000010     | 72 | 6B | 00 | 00 | 01 | BE | 00 | 90 | 49 | 64 | 81 | 5C | 80 | 49 | 00 | 00 | rk¾Id.\€I                 |
| 00000020     | 90 | 63 | 64 | 81 | 5C | 80 | 63 | 00 | 00 | 90 | 65 | 64 | 81 | 5C | 80 | 65 | cs.cd.\€c.si,ed.\€e>00786 |
| 00000030     | 00 | 00 | 90 | 43 | 64 | 81 | 5C | 80 | 43 | 00 | 00 | 90 | 54 | 64 | 81 | 5C | Cd.\€CTd.\                |
|              |    |    |    |    |    |    |    |    |    |    |    |    |    |    |    |    |                           |

可以知道这是MIDI文件,播放一遍后没发现异常,准备用Audacity看看,这时发现了关键信息

### 📓 blue\_monday

| Offset(h)   | 00 | 01 | 02 | 03 | 04  | 05 | 06 | 07  | 08 | 09 | ΔO | OB  | 00 | OD | OF | OF |                              |
|-------------|----|----|----|----|-----|----|----|-----|----|----|----|-----|----|----|----|----|------------------------------|
| orrace (ii) | ~~ | ~  | ~- | ~~ | ~ 1 | ~~ | ~~ | ~ / | ~~ | ~~ | vn | ~ ~ | ~~ | 00 | ~  | ~  |                              |
| 00000000    | 4D | 54 | 68 | 64 | 00  | 00 | 00 | 06  | 00 | 01 | 00 | 01  | 00 | DC | 4D | 54 | MThdÜMT                      |
| 00000010    | 72 | 6B | 00 | 00 | 01  | BE | 00 | 90  | 49 | 64 | 81 | 5C  | 80 | 49 | 00 | 00 | rk¾Id. €I                    |
| 00000020    | 90 | 63 | 64 | 81 | 5C  | 80 | 63 | 00  | 00 | 90 | 65 | 64  | 81 | 5C | 80 | 65 | .cd. <mark>\€c</mark> ed.\€e |
| 00000030    | 00 | 00 | 90 | 43 | 64  | 81 | 5C | 80  | 43 | 00 | 00 | 90  | 54 | 64 | 81 | 5C | Cd. €CTd. \                  |
| 00000040    | 80 | 54 | 00 | 00 | 90  | 46 | 64 | 81  | 5C | 80 | 46 | 00  | 00 | 90 | 7B | 64 | €TFd.\€F{d                   |
| 00000050    | 81 | 5C | 80 | 7B | 00  | 00 | 90 | 48  | 64 | 81 | 5C | 80  | 48 | 00 | 00 | 90 | .\€{Hd.\€H                   |
| 00000060    | 41 | 64 | 81 | 5C | 80  | 41 | 00 | 00  | 90 | 63 | 64 | 81  | 5C | 80 | 63 | 00 | Ad.\€Acd.\€c.                |
| 00000070    | 00 | 90 | 6B | 64 | 81  | 5C | 80 | 6B  | 00 | 00 | 90 | 31  | 64 | 81 | 5C | 80 | kd.\€kld.\€                  |
| 00000080    | 31 | 00 | 00 | 90 | 6E  | 64 | 81 | 5C  | 80 | 6E | 00 | 00  | 90 | 39 | 64 | 81 | lnd.\€n9d.                   |
| 00000090    | 5C | 80 | 39 | 00 | 00  | 90 | 5F | 64  | 81 | 5C | 80 | 5F  | 00 | 00 | 90 | 6D | \€9d.\€m                     |
| 0A000000    | 64 | 81 | 5C | 80 | 6D  | 00 | 00 | 90  | 55 | 64 | 81 | 5C  | 80 | 55 | 00 | 00 | d.\€mUd.\€U                  |
| 000000B0    | 90 | 35 | 64 | 81 | 5C  | 80 | 35 | 00  | 00 | 90 | 49 | 64  | 81 | 5C | 80 | 49 | .5d.\€5Id.\€I                |
| 00000000    | 00 | 00 | 90 | 63 | 64  | 81 | 5C | 80  | 63 | 00 | 00 | 90  | 5F | 64 | 81 | 5C | cd.\€cd.\                    |
| 00000D0     | 80 | 5F | 00 | 00 | 90  | 57 | 64 | 81  | 5C | 80 | 57 | 00  | 00 | 90 | 31 | 64 | €Wd.\€Wld                    |
| 000000E0    | 81 | 5C | 80 | 31 | 00  | 00 | 90 | 37  | 64 | 81 | 5C | 80  | 37 | 00 | 00 | 90 | .\€17d.\€7                   |
| 000000F0    | 68 | 64 | 81 | 5C | 80  | 68 | 00 | 00  | 90 | 5F | 64 | 81  | 5C | 80 | 5F | 00 | hd.\€hd.\€                   |
| 00000100    | 00 | 90 | 6D | 64 | 81  | 5C | 80 | 6D  | 00 | 00 | 90 | 49  | 64 | 81 | 5C | 80 | md. \€mId. \€                |
| 00000110    | 49 | 00 | 00 | 90 | 44  | 64 | 81 | 5C  | 80 | 44 | 00 | 00  | 90 | 31 | 64 | 81 | 1bd.\€D1a.                   |

在字节数据中发现了IceCTF,这不就是flag的开头吗?接下来还有

### **Rotated!**

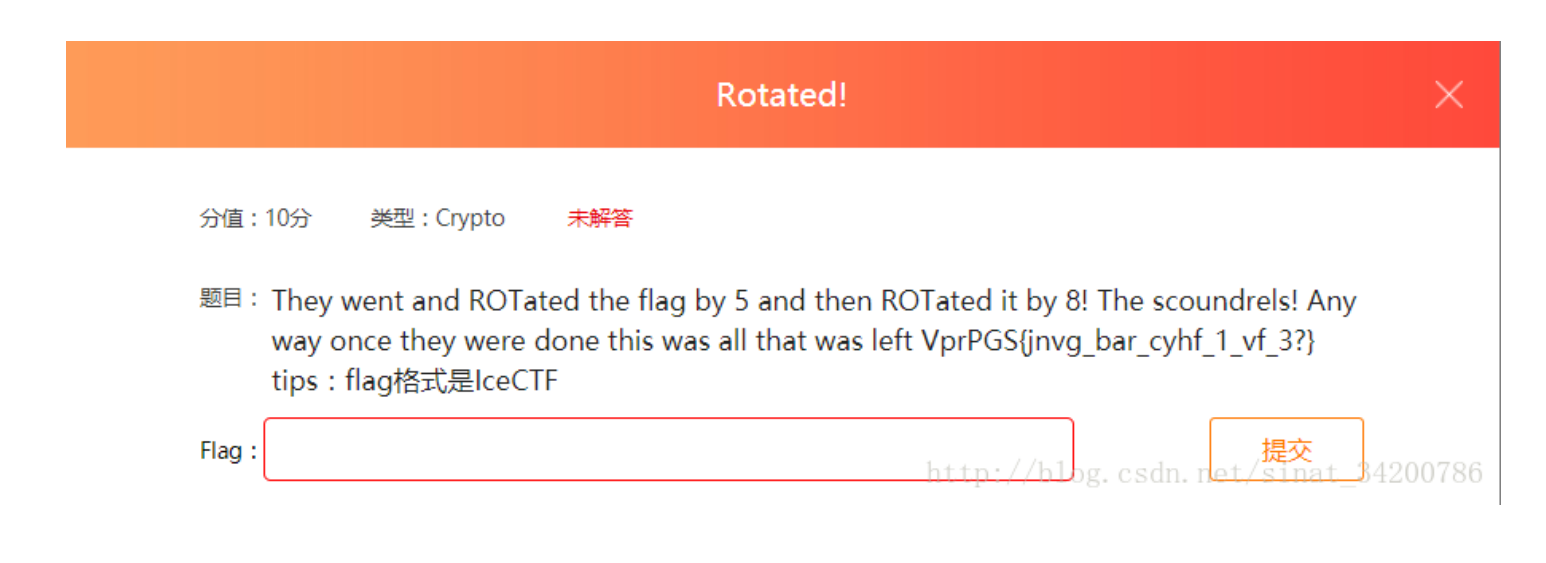

WriteUp

| rot13                          |                                     |
|--------------------------------|-------------------------------------|
| IceCTF {wait_one_plus_1_is_3?} |                                     |
|                                |                                     |
|                                |                                     |
|                                |                                     |
|                                |                                     |
|                                |                                     |
|                                |                                     |
| Rot13 编码 Rot13 解码 接回 前切 粘贴 法除  |                                     |
|                                | http://blog.csdn.net/sinat_34200786 |

All your Base are belong to us

|         |              | All your Base       | e are belong to   | us              | × |
|---------|--------------|---------------------|-------------------|-----------------|---|
| 分值:20分  | 类型 : Misc    | 已解答                 |                   |                 |   |
| 题目:What | a mess we go | t a raw flag but nc | ow what do we do; | <u>flag.txt</u> |   |
|         |              |                     |                   |                 |   |

二进制转ASCII

WriteUp

http://blog.csdn.net/sinat\_34200786

```
将前面两个转为十进制再转为ASCII对照一下就可以发现是要将所有二进制转为ASCII

f = open('01.txt','r')
numList = []
for line in f.readlines():
    numList += list(line.rstrip().split(' '))
s = ''
for n in numList:
    s += chr(int(n,2))
print(s)
```

Thor's a hacker now

|      |                     |                                    | Thor's a hacker now                                                                                | ×       |
|------|---------------------|------------------------------------|----------------------------------------------------------------------------------------------------|---------|
|      | 分值:60分              | 类型:Misc                            | 已解答                                                                                                |         |
|      | 题目:Thor h<br>u help | nas been staring<br>him figure out | g at this for hours and he can't make any sense out of it, can yo<br>t what it is? <u>thor.txt</u> |         |
|      | Flag :              |                                    | http://blog.csdn.net/提答at_34                                                                       | 4200786 |
| 解题思路 |                     |                                    |                                                                                                    |         |

### WriteUp

| 00000000:  | 4c5a | 4950  | 01b3 | 007f  | b61b | edf0  | 8440                  | 58e3 | LZIP@X.                             |
|------------|------|-------|------|-------|------|-------|-----------------------|------|-------------------------------------|
| 00000010:  | 91de | 1027  | 5861 | 8a67  | 4282 | 46a4  | 92f9                  | 4cad | 'Xa.gB.FL.                          |
| 00000020:  | 2d5d | 14eb  | 3099 | 2c31  | 01c2 | d1 3a | 74d2                  | c620 | -]0.,1:t                            |
| 00000030:  | de27 | 3a8f  | fa92 | 0644  | 5468 | 2d02  | 01fa                  | 24bb | .':DTh\$.                           |
| 00000040:  | 719f | a0fd  | a191 | 1678  | 8bff | a2c4  | 2627                  | 9871 | qx&'.q                              |
| 00000050:  | 83bf | cff2  | f8af | 99fa  | c465 | 2b7c  | 6bdf                  | ee3c | e+ k<                               |
| 00000060:  | b71b | f61b  | 0b5e | 0ce7  | d14f | f6a8  | 0466                  | 6470 | ^0fdp                               |
| 00000070:  | de67 | 02da  | 7be1 | 1abd  | e9f0 | ac87  | 131a                  | bcc0 | .g {                                |
| 00000080:  | 0b0b | 9f31  | 9400 | 48e3  | 616a | 8f3f  | 4804                  | 79ad | 1Н.ај.?Н.у.                         |
| 00000090:  | a6bb | 863a  | f641 | 01da  | b1ee | c4fe  | b338                  | 9289 | :.A8                                |
| 000000a0:  | 2a90 | 8302  | 4170 | 773c  | 88d3 | 2641  | d274                  | f533 | *Apw<&A.t.3                         |
| 000000b0:  | 84cf | e7d9  | f687 | 3b12  | 1516 | 970e  | 04c2                  | cfdd |                                     |
| 000000c0:  | c1ca | dc46  | 981d | 2a7c  | 1b39 | cb0b  | 4f8c                  | 58cc | F* .90.X.                           |
| :000000d0  | 46b4 | 9744  | 4cb1 | fbd3  | c632 | f36d  | $\operatorname{ecbf}$ | 4789 | FDL2.mG.                            |
| 000000e0:  | 00b8 | d4fc  | 51a8 | 394e  | de2a | 1a2d  | 3c43                  | 179c | Q. 9N. * <c< td=""></c<>            |
| 000000f0:  | 9623 | f971  | 2935 | 9564  | 9e15 | c771  | c3d5                  | d8b1 | .#.a)5.dq                           |
| 00000100:  | a7fa | 3c0c  | f869 | b829  | f6d6 | f145  | 6d57                  | b3a1 | <i.)emw< td=""></i.)emw<>           |
| 00000110:  | bd3f | 3fc2  | a41f | 7e35  | 089c | de29  | 1d55                  | debf | .??~5).U                            |
| 00000120:  | 5400 | c548  | 5c02 | cd6c  | f853 | e3e6  | 56b2                  | e395 | TH\l.SV                             |
| 00000130:  | 29d8 | 3985  | d307 | d46e  | 854c | 4987  | aab8                  | a5cb | ). 9n. LI                           |
| 00000140:  | 2fea | 6b20  | 6d24 | 34b3  | a2a3 | c8e4  | 247c                  | 6681 | /.k m\$4\$ f.                       |
| 00000150:  | 51db | 7851  | 752e | 4186  | 2db9 | 01 ae | 39ae                  | fed0 | Q. xQu. A 9                         |
| 00000160:  | 7a77 | a8e7  | 82b2 | c78c  | 272b | e621  | <b>44</b> d2          | 03a3 | zw'+.!D                             |
| 00000170:  | f3fb | adf 9 | 18b4 | 681 a | e4e4 | 5b17  | 3c66                  | 128c | h[. <f< td=""></f<>                 |
| 00000180:  | f544 | 4124  | 0083 | 6db4  | 0e6b | be29  | 2142                  | 16b7 | .DA\$mk.)!B                         |
| 00000190:  | dd6e | 9b78  | 26a6 | 71b1  | 2ec2 | dfce  | 2d6e                  | 8d01 | .n. x&. q –n                        |
| 000001a0:  | 1786 | d101  | f184 | a798  | b0eb | c3c8  | 8a0c                  | a867 | http://hlog.csdn.net/sinat_34200786 |
| 000001160. | 3467 | 0-71  | ~350 | 772.0 | o1bo | 0019  | ~th?                  | a6hf | A a Pr                              |

# 很明显这是某种文件在十六进制查看工具下的数据分布,开头的前几个bytes说明了文件类型: LZIP

将数据部分提取出来后粘贴到HxD中生成文件,Linux下解压即可

| f = open('in.txt','r')<br>f2 = open('out.txt','w')                                   |  |  |
|--------------------------------------------------------------------------------------|--|--|
| <pre>for line in f.readlines():     line = line[10:50]+'\n'     f2.write(line)</pre> |  |  |
| f.close()<br>f2.close()                                                              |  |  |

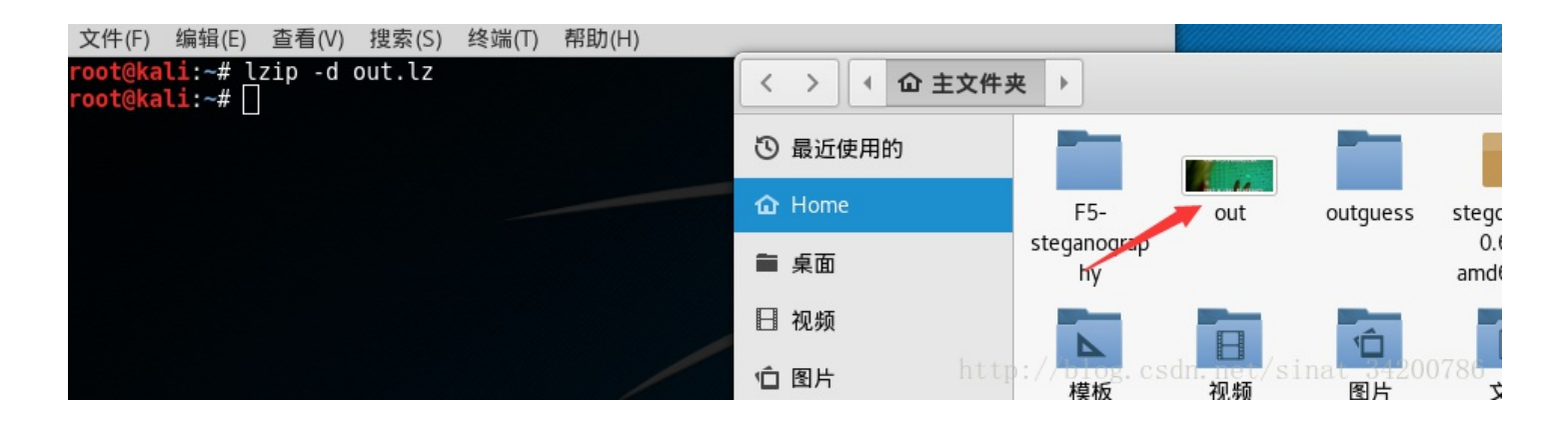

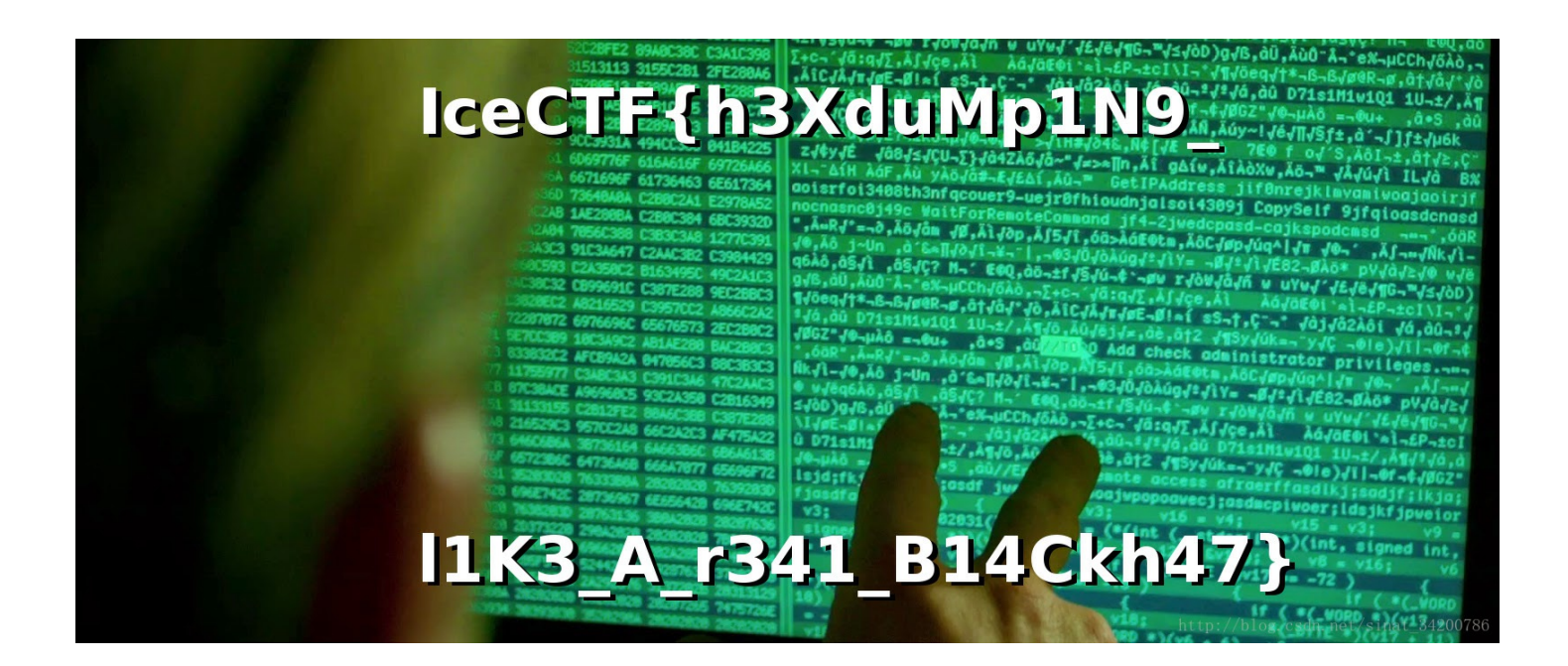

**Scavenger Hunt** 

| Scavenger Hunt                                                                                   | ×      |
|--------------------------------------------------------------------------------------------------|--------|
| 分值:40分 类型:Misc 已解答                                                                               |        |
| 题目:There is a flag hidden somewhere on our website, do you think you can find it? Goo<br>d luck! |        |
| Flag:                                                                                            | 200786 |

那就找吧

WriteUp

整个网站下载下来就容易找了

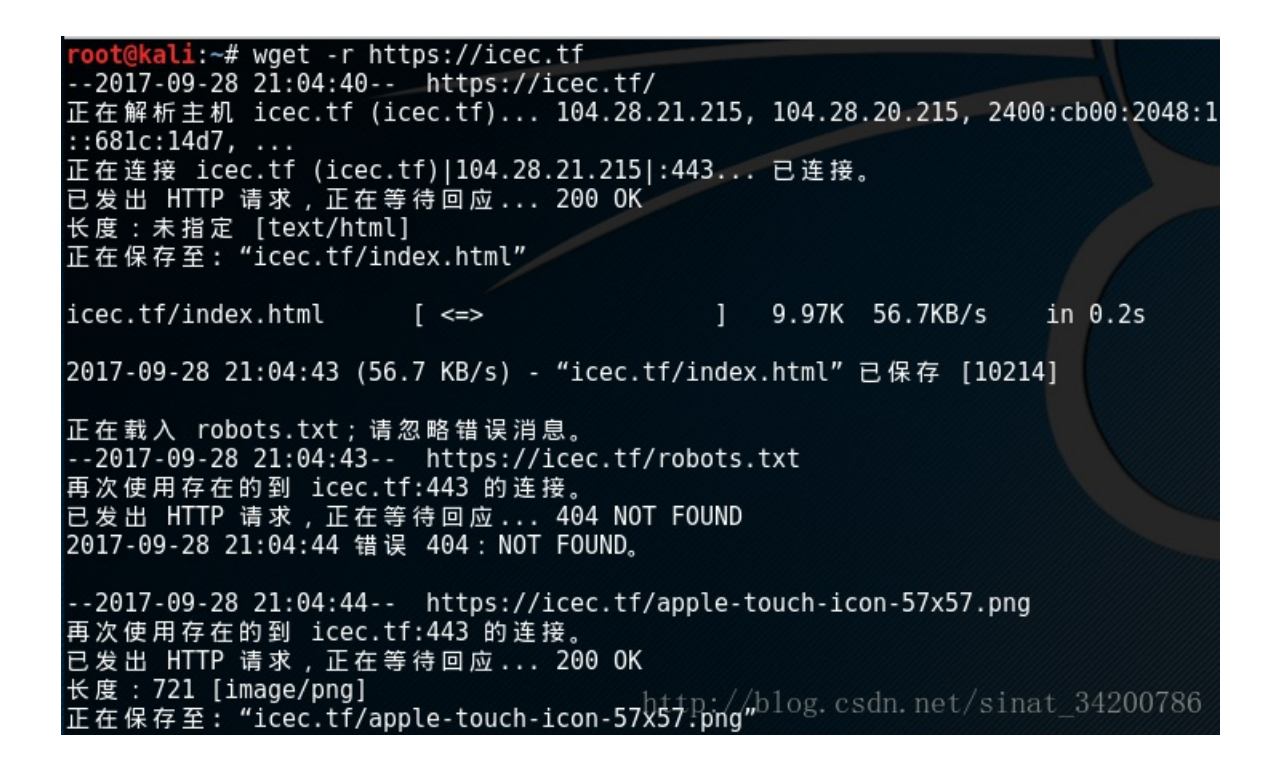

**R.I.P Transmission** 

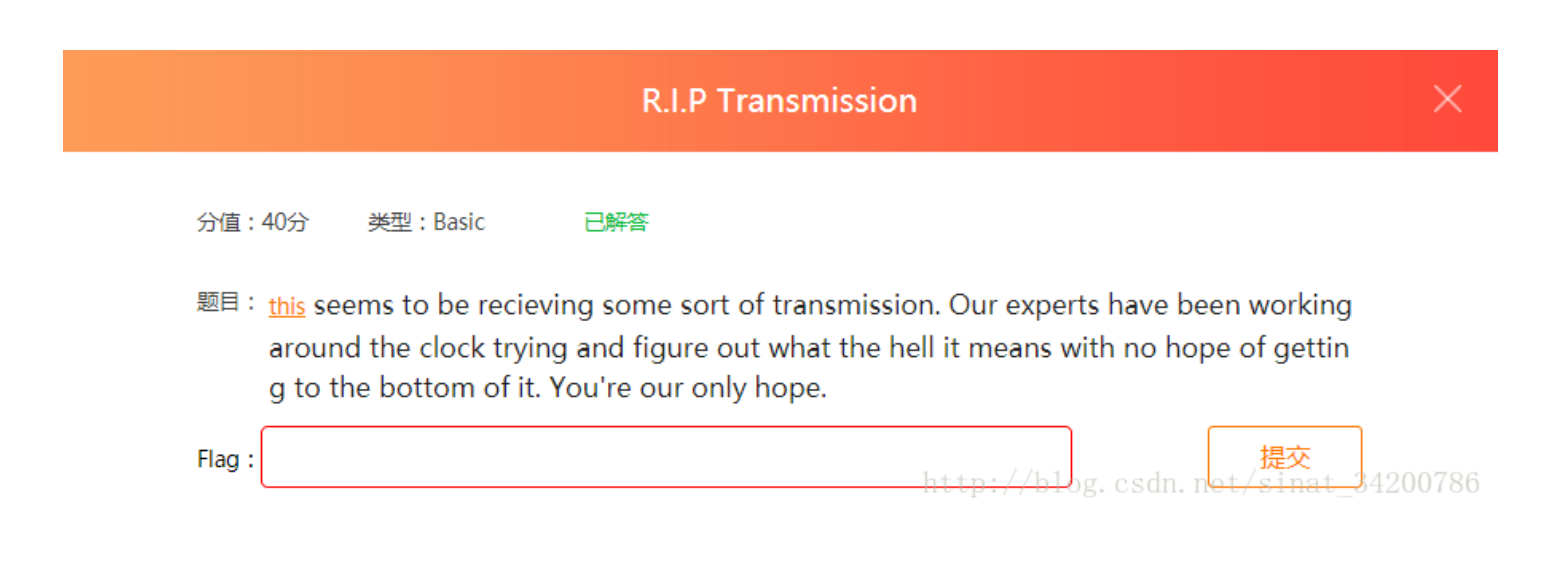

Binwalk,爆研

WriteUp

直接仍Binwalk里面可以发现隐藏有zip文件

| <pre>root@kali:~# !</pre> | oinwalk rip     |                                                      |
|---------------------------|-----------------|------------------------------------------------------|
| DECIMAL                   | HEXADECIMAL     | DESCRIPTION                                          |
| 0<br>(GNU/Linux)          | 0x0             | ELF, 32-bit LSB executable, Intel 80386, version 1   |
| 993400                    | 0xF2878         | <pre>Unix path: /usr/lib/locale/locale-archive</pre> |
| 1014524                   | 0xF7AFC         | Unix path: /proc/sys/vm/overcommit memory            |
| 1024257                   | 0xFA101         | Unix path: /proc/sys/kernel/rtsig-max                |
| 1025342                   | 0xFA53E         | Unix path: /sysdeps/unix/sysv/linux/getcwd.c         |
| 1027000                   | 0xFABB8         | Unix path: /proc/sys/kernel/osrelease                |
| 1093862                   | 0x10B0E6        | Unix path: /nptl/sysdeps/unix/sysv/linux/i386//f     |
| ork.c                     |                 |                                                      |
| 1097017                   | 0x10BD39        | ELF, 32-bit LSB no file type, (SYSV)                 |
| 1100142                   | 0x10C96E        | Unix path: /sysdeps/unix/sysv/linux/dl-origin.c      |
| 1323949                   | 0x1433AD        | Zip archive data, encrypted at least v2.0 to extra   |
| ct, compressed            | size: 112199, ι | uncompressed size: 112190, name: rip.jpg             |
| 1436306                   | 0x15EA92        | End of Ziphanghiveblog.csdn.net/sinat_34200786       |

提取出来发现需要密码,爆破即可

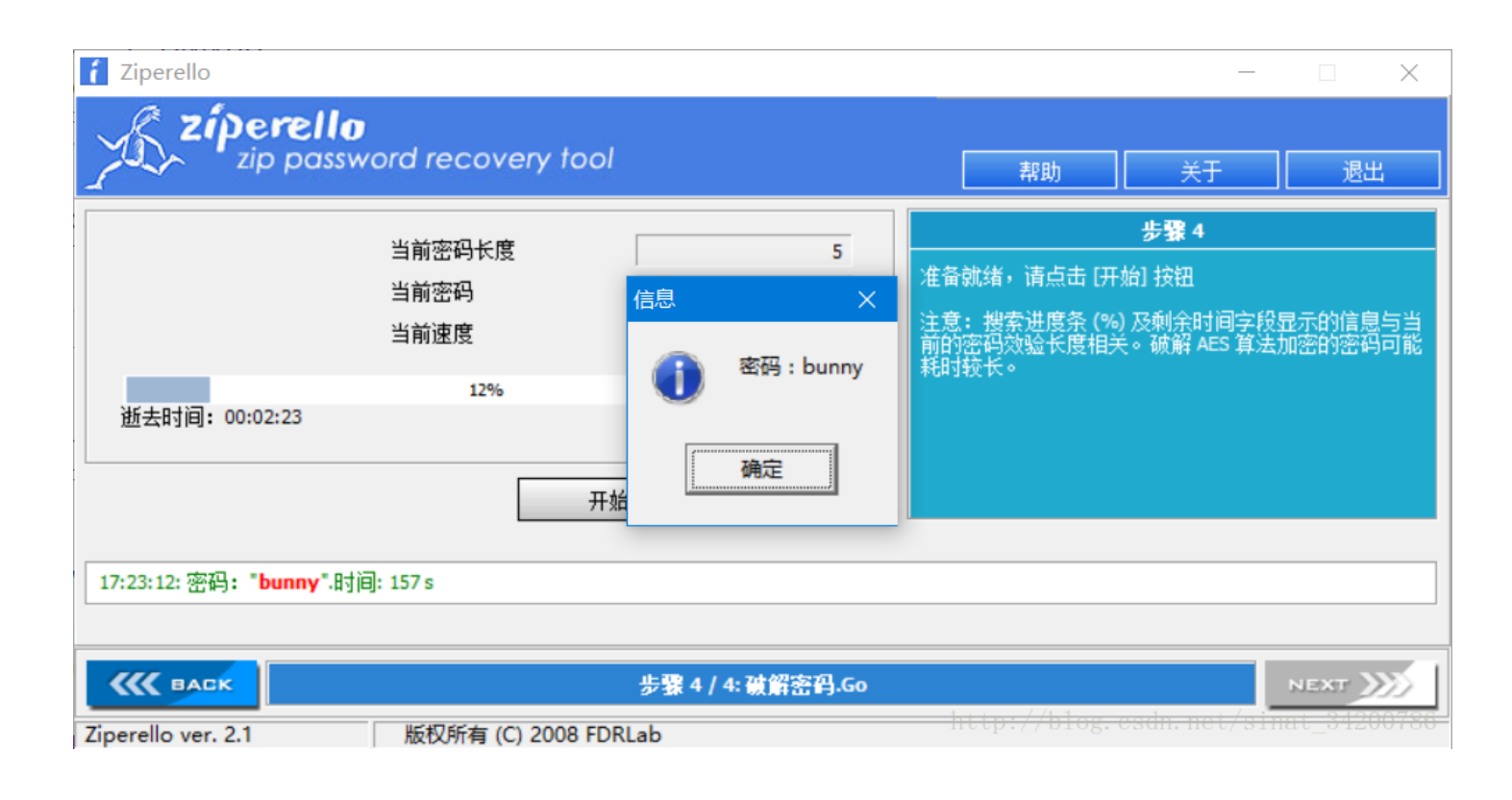

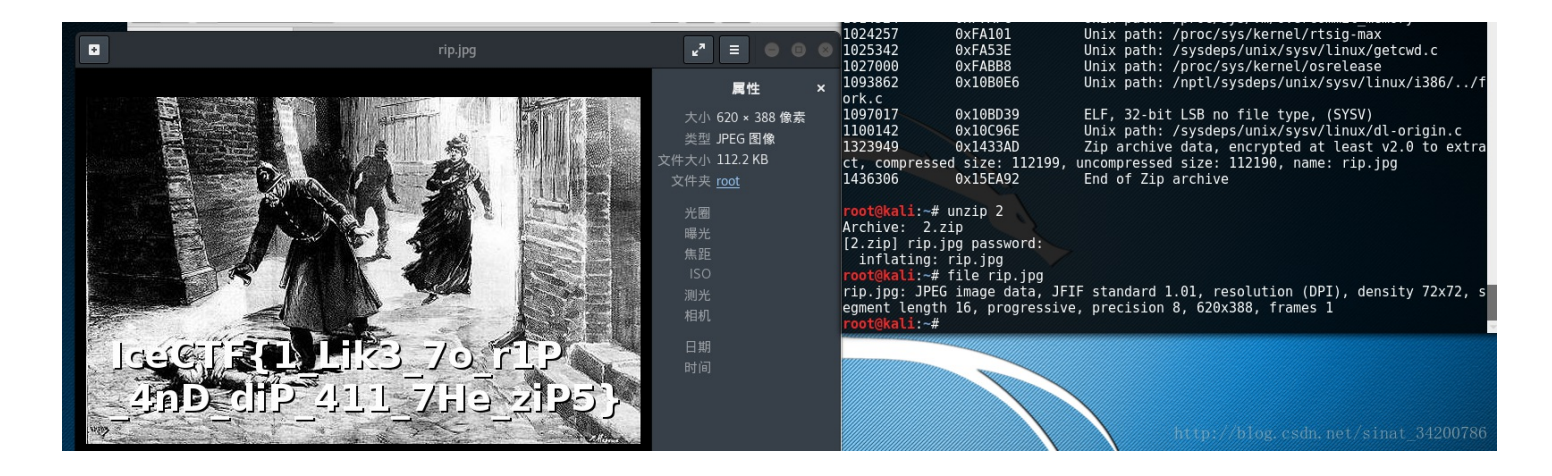

### **Audio Problems**

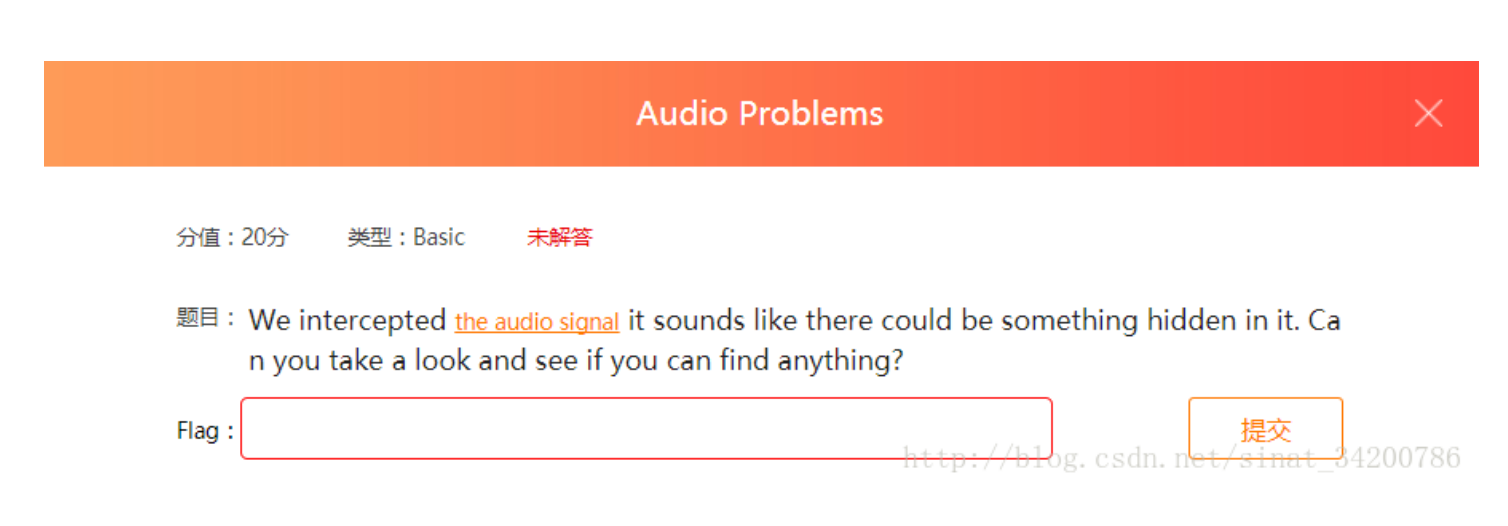

Audacity? 还是要sox

### WriteUp

惯例先上Audacity,频谱图有发现,不过好像太模糊了

| 单声道,44100Hz <sup></sup> |                        |          |
|-------------------------|------------------------|----------|
| 静音 独奏 5k-<br>+ 4k-      |                        | 1 11 1 8 |
| ± 3k·                   |                        |          |
|                         | LTT COMPANY CONTRACTOR |          |

怎么看都看不清,怎么办, sox试试啊

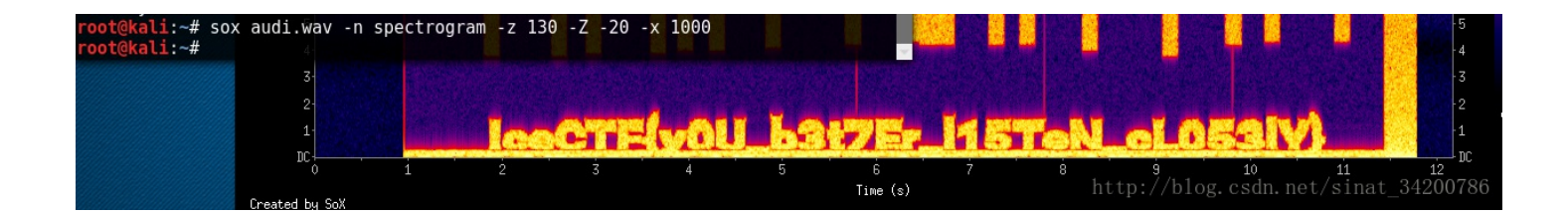

涨姿势点

sox, **the** Swiss Army knife **of** sound processing programs 掌握基本用法

### **Intercepted Conversations Pt.1**

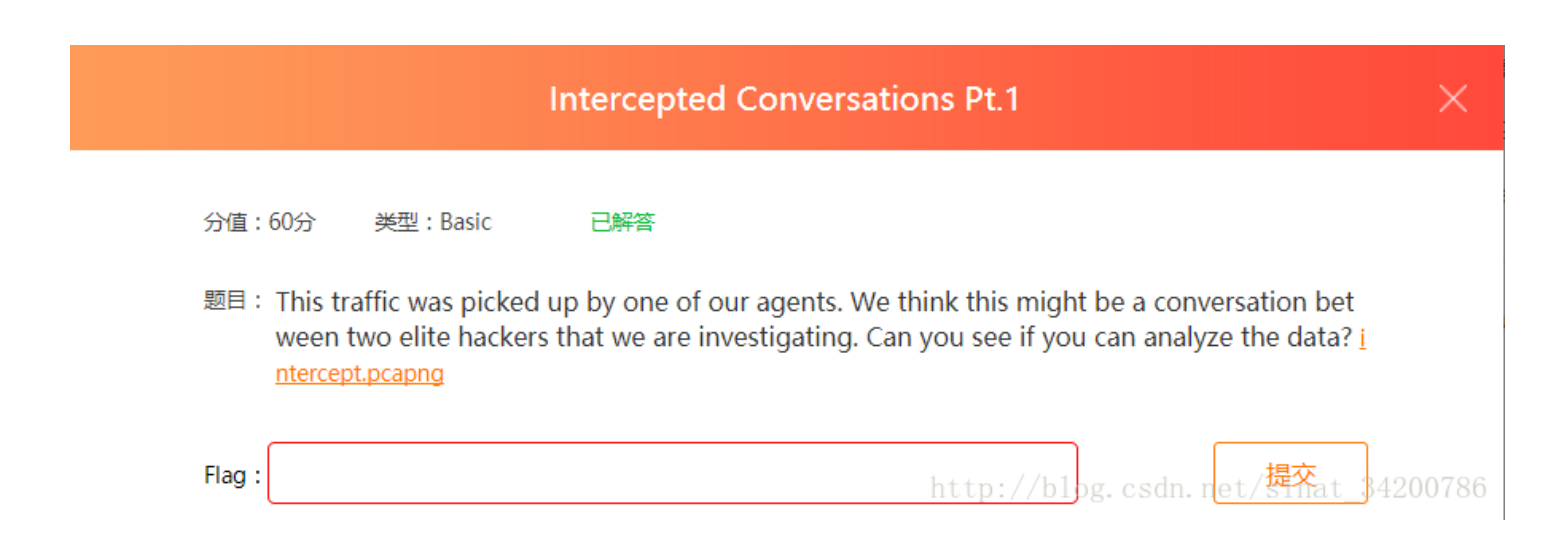

#### 建盘数据包,tshark提取数据,Dvorak键盘

#### WriteUp

### 参考资料

#### 从后缀 '.pcapng' 为截取的数据包, Wireshark查看证实是usb通信的数据包

| No. | Time        | Source | Destination | Protocol | Length | Info                               |
|-----|-------------|--------|-------------|----------|--------|------------------------------------|
| 325 | 39.912984   | host   | 3.21.1      | USB      | 64     | URB_INTERRUPT in                   |
| 324 | 39.912965   | 3.21.1 | host        | USB      | 72     | URB_INTERRUPT in                   |
| 323 | 39.800984   | host   | 3.21.1      | USB      | 64     | URB_INTERRUPT in                   |
| 322 | 2 39.800965 | 3.21.1 | host        | USB      | 72     | URB_INTERRUPT in                   |
| 321 | 39.712994   | host   | 3.21.1      | USB      | 64     | URB_INTERRUPT in                   |
| 320 | 39.712974   | 3.21.1 | host        | USB      | 72     | URB_INTERRUPT in                   |
| 319 | 39.536985   | host   | 3.21.1      | USB      | 64     | URB_INTERRUPT in                   |
| 318 | 39.536952   | 3.21.1 | host        | USB      | 72     | URB_INTERRUPT in                   |
| 317 | 39.336976   | host   | 3.21.1      | USB      | 64     | DURB_INTERRUPT.imet/sinat_34200786 |
| 216 | 30 336050   | 2 21 1 | host        | IISB     | 72     | IIRR TNTERRIIDT in                 |

#### 那么应该就是要从里面提取键盘输入的数据,用tshark完成

tshark -r interceptpt1.pcapng -T fields -e usb.capdata -Y 'usb.capdata && usb.transfer\_type == 0x01 && frame.len == 72' >cap.txt

提取的数据如下 02 和 20 开头的数据表示输入的是大写

02 = 20 = shift

| 打开(0) ▼ □               | cap.txt<br>~/        | 保存(S) 🔳 🗲        |
|-------------------------|----------------------|------------------|
| сар.ру                  | ×                    | cap.txt          |
| 00:00:00:00:00:00:00:00 |                      |                  |
| 00:00:00:00:00:00:00:00 |                      |                  |
| 20:00:00:00:00:00:00:00 |                      |                  |
| 20:00:0a:00:00:00:00:00 |                      |                  |
| 20:00:00:00:00:00:00:00 |                      |                  |
| 00:00:00:00:00:00:00:00 |                      |                  |
| 00:00:0c:00:00:00:00:00 |                      |                  |
| 00:00:00:00:00:00:00:00 |                      |                  |
| 00:00:07:00:00:00:00:00 |                      |                  |
| 00:00:00:00:00:00:00:00 |                      |                  |
| 02:00:00:00:00:00:00:00 |                      |                  |
| 02:00:0c:00:00:00:00:00 |                      |                  |
| 02:00:00:00:00:00:00:00 |                      |                  |
| 02:00:0e:00:00:00:00:00 |                      |                  |
| 02:00:00:00:00:00:00:00 | http://blog.csdn.net | :/sinat_34200786 |
| 02.00.10.00.00.00.00.00 |                      |                  |

学过汇编应该都知道系统在读取键盘输入时在缓冲区存储的是字母的代码,例如 G的代码是0x0a,前面的02或者20控制大写,那么我们就要把代码转换为字母

#### #代码修改自 @Jhonathan Davi

hids\_codes = {"0x04":"a","0x05":"b","0x06":"c","0x07":"d","0x08":"e","0x09":"f","0x0A":"g","0x0B":"h","0x0C":"i" ,"0x0D":"j","0x0E":"k","0x0F":"l","0x10":"m","0x11":"n","0x12":"o","0x13":"p","0x14":"q","0x15":"r","0x16":"s"," 0x17":"t","0x18":"u","0x19":"v","0x1A":"w","0x1B":"x","0x1C":"y","0x1D":"z","0x1E":"1","0x1F":"2","0x20":"3","0x 21":"4","0x22":"5","0x23":"6","0x24":"7","0x25":"8","0x26":"9","0x27":"0","0x36":",","0x33":":","0x28":"\n","0x2 C":" ","0x2D":"\_","0x2E":"=","0x2F":"{","0x2F":"}

layout\_dvorak = { 'q':"'", 'w':',', 'e':'.', 'r':'p', 't':'y', 'y':'f', 'u':'g', 'i':'c', 'o':'r', 'p':'l', '\_':
'\_', ':':'S','[':'/', '{':'{', '}':', ']':'=','a':'a', 's':'o', 'd':'e', 'f':'u', 'g':'i', 'h':'d', 'j':'h', '
k':'t', 'l':'n', ';':'s', "'":'-','z':';', 'x':'q', 'c':'j', 'v':'k', 'b':'x', 'n':'b', 'm':'m', ',':'w', '.':'\
', '.':'z',' ':' ','Q':"'", 'W':',', 'E':'.', 'R':'P', 'T':'Y', 'Y':'F', 'U':'G', 'I':'C', 'O':'R', 'P':'L','A':
'A', 'S':'0', 'D':'E', 'F':'U', 'G':'I', 'H':'D', 'J':'H', 'K':'T', 'L':'N', ';':'S', "'":'-','Z':';', 'X':'Q',
'C':'J', 'V':'K', 'B':'X', 'N':'B', 'M':'M','0':'0','1':'1','2':'2','3':'3','4':'4','5':'5','6':'6','7':'7','7':
'7','8':'8','9':'9'}

```
flag = ''
```

```
file = open('cap.txt','r')
for line in file.readlines():
    spli = line.split(':')
    conv = '0x'+spli[2].upper()
    if conv in hids_codes:
        if spli[0] == '00':
            flag += layout_dvorak[hids_codes[conv]]
        else:
            flag += layout_dvorak[hids_codes[conv].upper()]
```

print(flag)

root@kali:~# python cap.py
IceCTF{wh0 l1K3S gw3R7Y 4NYw4y5} http://blog.csdn.net/sinat\_34200786

涨姿势点

Wireshark能抓取不同端口的数据包 tshark的基本用法 Dvorak键盘的排列不同于普通键盘

**Intercepted Conversations Pt.1** 

|         |        |               |                                              | Intercepted Conversations Pt.2                                                                                                    |   |
|---------|--------|---------------|----------------------------------------------|----------------------------------------------------------------------------------------------------|---|
|         | 分值:    | 50分           | 类型:Basic                                     | 未解答                                                                                                    |   |
|         | 题目:    | We m<br>hey ł | nanaged to inte<br>nave figured ou<br>munica | rcept more of the <u>hacker traffic</u> unfortunately since our last encounter t<br>It that they're being watched. They've gotten more clever in their com<br>ation so we need you to try to make sense of this traffic. |   |
|         | Flag : |               |                                              | http://blog.csdn.net/提쪾at_3420078                                                                                                    | 6 |
| 解题思路    |        |               |                                              |                                                                                                    |   |
| Wire    | eshark | <b>、</b> 发现关  | 键信息及提取文件                                     | ,反编译pyc,算法逆向                                                                                                    |   |
| WriteUp |        |               |                                              |                                                                                                    |   |
| 参考资料    |        |               |                                              |                                                                                                    |   |

Wireshark分析数据包可以发现有个IRC网络的,解析几个数据包可以发现有人正在通信

| No. | Time 🔻                          | Source                     | Destination          | Protocol Ler     | ngth Info          |
|-----|---------------------------------|----------------------------|----------------------|------------------|--------------------|
| г   | 1 0.000000000                   | 192.168.1.149              | 176.31.102.84        | IRC              | 90 Request (PRIV   |
|     | 2 0.094464960                   | 176.31.102.84              | 192.168.1.149        | TCP              | 66 6667→58558 [A0  |
|     | 3 4.367527129                   | 176.31.102.84              | 192.168.1.149        | IRC              | 135 Response (PRI\ |
|     | 4 4.367561200                   | 192.168.1.149              | 176.31.102.84        | TCP              | 66 58558⊸6667 [A0  |
|     | 5 6.456027201                   | 192.168.1.149              | 176.31.102.84        | IRC              | 105 Request (PRIV  |
|     | 6 6.624287283                   | 176.31.102.84              | 192.168.1.149        | TCP              | 66 6667→58558 [A0  |
|     | 7 9.487549734                   | 176.31.102.84              | 192.168.1.149        | IRC              | 137 Response (PRI) |
|     | 8 9.487590355                   | 192.168.1.149              | 176.31.102.84        | TCP              | 66 58558→6667 [A0  |
|     | 9 11.808372854                  | 192.168.1.149              | 176.31.102.84        | IRC              | 94 Request (PRIV   |
|     | 10 11.866230921                 | 176.31.102.84              | 192.168.1.149        | TCP              | 66 6667→58558 [A0  |
|     | 11 14.505332780                 | 176.31.102.84              | 192.168.1.149        | IRC              | 160 Response (PRI) |
|     | 12 14.505368211                 | 192.168.1.149              | 176.31.102.84        | TCP              | 66 58558→6667 [A0  |
|     | 13 17.787394926                 | 192.168.1.149              | 176.31.102.84        | IRC              | 92 Request (PING)  |
|     | 14 17.845304334                 | 176.31.102.84              | 192.168.1.149        | TCP              | 66 6667→58558 [A0  |
|     | 15 17.845729391                 | 176.31.102.84              | 192.168.1.149        | IRC              | 122 Response (PONG |
|     | 16 17.845758936                 | 192.168.1.149              | 176.31.102.84        | TCP              | 66 58558→6667 [A0  |
|     | 17 23.004562251                 | 176.31.102.84              | 192.168.1.149        | IRC              | 174 Response (PRI) |
|     | 18 23.004599105                 | 192.168.1.149              | 176.31.102.84        | TCP              | 66 58558→6667 [A0  |
|     | 19 25.824179096                 | 192.168.1.149              | 176.31.102.84        | IRC              | 112 Request (PRIV  |
|     | 20 25.918741233                 | 176.31.102.84              | 192.168.1.149        | TCP              | 66 6667→58558 [AG  |
|     | 21 30.889809106                 | 176.31.102.84              | 192.168.1.149        | IRC              | 136 Response (PRI) |
|     | 22 30.889860207                 | 192.168.1.149              | 176.31.102.84        | TCP              | 66 58558→6667 [A0  |
|     | 00 00 670174000                 | 176 01 100 04              | 100 160 1 140        | TRO              | 174 Dooponoo (DDT) |
| ▼   | Request: PRIVMSG C              | old_Storm :Hi              |                      |                  |                    |
|     | Command: PRIVMS                 | G                          |                      |                  |                    |
|     | ▼ Command paramete              | ers                        |                      |                  |                    |
|     | Parameter: Co                   | ld_Storm                   |                      |                  |                    |
|     | Trailer: Hi                     |                            |                      |                  |                    |
| 000 | ) b4 75 0e e3 73 5              | 4 28 b2 bd 02              | f8 32 08 00 45 00 .u | usT(2E.          |                    |
| 001 | 00 4c 65 58 40 0                | 0 40 06 fc a2              | c0 a8 01 95 b0 1f .l | LeX@.@           |                    |
| 002 | 0 66 54 e4 be 1a 0              | b e9 69 88 83              | 1a 98 5f 56 80 18 f  | TiV              |                    |
| 003 | 01 2b 72 5f 00 0                | 0 01 01 08 0a              | 04 9b 18 55 40 87    | +rU@.            |                    |
| 004 | a 48 77 <mark>50 52 49 5</mark> | 6 4d 53 47 20              | 43 6f 6c 64 5f 53 Hw | wPRIVMS G Cold_S |                    |
| 005 | 0 74 6f 72 6d 20 3              | a <mark>48 69</mark> Od Oa | http to              | orm :Hi 📢 net/   |                    |
|     |                                 |                            |                      |                  |                    |
|     |                                 |                            |                      |                  |                    |

| 0.0 | 6.0 | le el | ~~ | 50 | ~~~ | L 4 | 75 | 0  | - 0 | 70 |    | ~~ | ~~ | 45 | ~~~ |                                                   |
|-----|-----|-------|----|----|-----|-----|----|----|-----|----|----|----|----|----|-----|---------------------------------------------------|
| 28  | b2  | bd    | 02 | Τ8 | 32  | b4  | 75 | 0e | ез  | 73 | 54 | 98 | 00 | 45 | 00  | 9 (2.ustE.                                        |
| 00  | 79  | e8    | 93 | 40 | 00  | 37  | 06 | 82 | Зa  | b0 | 1f | 66 | 54 | сO | a8  | 3 .y@.7:fT                                        |
| 01  | 95  | 1a    | 0b | e4 | be  | 1a  | 98 | 5f | 56  | e9 | 69 | 88 | 9b | 80 | 18  | 3V.i                                              |
| 00  | e3  | 30    | 11 | 00 | 00  | 01  | 01 | 08 | 0a  | 40 | 87 | 58 | 8c | 04 | 9b  | D0@.X                                             |
| 18  | 55  | 3a    | 43 | 6f | 6c  | 64  | 5f | 53 | 74  | 6f | 72 | 6d | 21 | 7e | 66  | 5 .U:Cold_ Storm!~f                               |
| 69  | 6e  | 61    | 6c | 43 | 40  | 6c  | 6f | 63 | 61  | 6c | 68 | 6f | 73 | 74 | 20  | ) inalC@lo calhost                                |
| 50  | 52  | 49    | 56 | 4d | 53  | 47  | 20 | 49 | 63  | 65 | 5f | 56 | 65 | 6e | 6f  | F PRIVMSG Ice_Veno                                |
| 6d  | 20  | 3a    | 49 | 74 | 27  | 73  | 20 | 6e | 6f  | 74 | 20 | 73 | 61 | 66 | 65  | 5 m <mark>:lt's not sate</mark>                   |
| 20  | 68  | 65    | 72 | 65 | 0d  | 0a  |    |    |     |    |    |    |    |    |     | here here and not hingt 24200706                  |
|     |     |       |    |    |     |     |    |    |     |    |    |    |    |    |     | nttp <del>t,,cereg.esem.net,C</del> inat_34200780 |
|     |     |       |    |    |     |     |    |    |     |    |    |    |    |    |     |                                                   |

| 002 | 000 | 000 | -    |            | 0 I . I | v   |      |     |     | ±., | £ • ±    | · •• | * • * |      |          |          | +   | Response ( | 0110)  |        |
|-----|-----|-----|------|------------|---------|-----|------|-----|-----|-----|----------|------|-------|------|----------|----------|-----|------------|--------|--------|
| 892 | 329 | 124 | 1    | 92.        | 168.    | 1.1 | 49   |     |     | 17  | 6.3      | 1.1  | 02.   | 84   | 1        | CP       | 66  | 58558→6667 | [ACK]  | Seq=19 |
| 747 | 782 | 532 | 1    | 76.        | 31.1    | 02. | 84   |     |     | 19  | 2.1      | 68.  | 1.1   | 49   | ]        | IRC      | 159 | Response ( | PRIVMS | G)     |
| 747 | 044 | 200 | - 1  | 00         | 160     | 4 4 | 40   |     |     | 17  | <u> </u> | 4 4  | 00    | 0.4  |          | - COD    | 66  | E0EE0 6667 | FACK1  | Coa=10 |
| tam | ps: | TS  | val  | 10         | 8262    | 871 | 2, ' | TSe | cr  | 772 | 875      | 40   |       |      |          |          |     |            |        |        |
| d:  | Tim | e S | tam  | p 0        | ptio    | n ( | 8)   |     |     |     |          |      |       |      |          |          |     |            |        |        |
| ath | : 1 | 0   |      | •          | •       | ``  | 1    |     |     |     |          |      |       |      |          |          |     |            |        |        |
| est | amn | va  | 1.10 | • 1        | 0826    | 287 | 12   |     |     |     |          |      |       |      |          |          |     |            |        |        |
| CSL | amp | va  | Luc  |            | 1       | 770 | 12   | 4.0 |     |     |          |      |       |      |          |          |     |            |        |        |
| est | amp | ec  | no   | rep        | TA:     | //2 | 875  | 40  |     |     |          |      |       |      |          |          |     |            |        |        |
| ·   | 00  | £0  | 20   | <b>b</b> 4 | 75      | 0.0 | ~ 2  | 70  | E 4 | 0.0 | 00       | 45   | 00    |      |          | -T F     |     |            |        |        |
| ba  | 02  | 18  | 32   | D4         | 15      | ⊍e  | e3   | /3  | 54  | 08  | 00       | 45   | 00    |      | (z.u     | SIE.     |     |            |        |        |
| e8  | a0  | 40  | 00   | 37         | 06      | 82  | 15   | b0  | 1f  | 66  | 54       | C0   | a8    |      | @.7.     | fT       |     |            |        |        |
| 1a  | 0b  | e4  | be   | 1a         | 98      | 61  | се   | e9  | 69  | 89  | 40       | 80   | 18    |      |          | ai.@     |     |            |        |        |
| ed  | cf  | 00  | 00   | 01         | 01      | 08  | 0a   | 40  | 87  | 9a  | 68       | 04   | 9b    |      |          | @h       |     |            |        |        |
| 3a  | 43  | 6f  | 6c   | 64         | 5f      | 53  | 74   | 6f  | 72  | 6d  | 21       | 7e   | 66    | 1    | Pt:Cold  | Storm!~f |     |            |        |        |
| 61  | 6c  | 43  | 40   | 6c         | 6f      | 63  | 61   | 6c  | 68  | 6f  | 73       | 74   | 20    |      | inalC@lo | calhost  |     |            |        |        |
| 49  | 56  | 4d  | 53   | 47         | 20      | 49  | 63   | 65  | 5f  | 56  | 65       | 6e   | 6f    | 1    | PRIVMSG  | Ice Veno |     |            |        |        |
| 3a  | 01  | 44  | 43   | 43         | 20      | 53  | 45   | 4e  | 44  | 20  | 65       | 6e   | 63    | - 6  | n :.DCC  | SEND enc |     |            |        |        |
| 65  | 2e  | 70  | 79   | 63         | 20      | 31  | 34   | 39  | 34  | 33  | 32       | 32   | 30    |      | nde nvc  | 14943220 |     |            |        |        |
| 20  | 21  | 21  | 21   | 37         | 20      | 31  | 37   | 33  | 37  | 01  | 04       | 02   | 00    |      | 64 1117  | 1737     |     |            |        |        |
| 20  | 91  | 91  | 0T   | 57         | 20      | 0T  | 57   | 55  | 57  | OT  | ou       | oa   |       | - L' | 04 1117  | 1151     |     |            |        |        |
|     |     |     |      |            |         |     |      |     |     |     |          |      |       |      |          |          |     |            |        |        |

### 从截取的对话可以发现通信方发送了一个名为 encode.pyc 的文件,我们可以在接下来的几个TCP协议的数据包的data段获取该文件

|     | 34    | 75.  | 337  | 855  | 123 | 8   | 9.1     | 7.1  | 39.1 | 44   |     |     | 19   | 2.1 | 68. | 1.1  | 49  | Т                | СР          | 66   | [TCP  | Windo  |
|-----|-------|------|------|------|-----|-----|---------|------|------|------|-----|-----|------|-----|-----|------|-----|------------------|-------------|------|-------|--------|
|     | 35    | 75.  | 343  | 092  | 841 | 8   | 9.1     | 7.1  | 39.1 | 44   |     |     | 19   | 2.1 | 68. | 1.1  | 49  | Т                | СР          | 1514 | 1117- | -52694 |
|     | 26    | 75   | 242  | 120  | 176 | - 1 | <u></u> | 160  |      | 40   |     |     | 00   | 17  | 10  | 0 1  | 4.4 | т                |             | 66   | 5060  | 1 1117 |
|     | _     | Tim  | est  | amp  | ec  | ho  | rep     | TÀ:  | 772  | 957  | 73  |     |      |     |     |      |     |                  |             |      |       |        |
| ►   | SEQ   | /ACł | < ai | nal  | ysi | s]  |         |      |      |      |     |     |      |     |     |      |     |                  |             |      |       |        |
| Dat | (1    | L448 | 3 by | /tes | s)  |     |         |      |      |      |     |     |      |     |     |      |     |                  |             |      |       |        |
| ĩ   | Data  | : 10 | 60d( | ∋d0a | ac1 | b1a | 757a    | a803 | 3000 | 0e3( | 000 | 000 | 0000 | 000 | 000 | 0000 | 000 | 0                |             |      |       |        |
|     | [Leng | gth: | : 14 | 448  | ]   |     |         |      |      |      |     |     |      |     |     |      |     |                  |             |      |       |        |
|     |       | -    |      |      | _   |     |         |      |      |      |     |     |      |     |     | _    |     |                  |             |      |       |        |
| 40  | 70    | 9d   | 16   | 0d   | 0d  | 0a  | c1      | b1   | a7   | 57   | a8  | 03  | 00   | 00  | e3  | 00   | F   | 0 <mark>.</mark> | .W          |      |       |        |
| 50  | 00    | 00   | 00   | 00   | 00  | 00  | 00      | 00   | 00   | 00   | 00  | 40  | 00   | 00  | 00  | 40   |     |                  | @@          |      |       |        |
| 60  | 00    | 00   | 00   | 73   | a8  | 02  | 00      | 00   | 64   | 00   | 00  | 64  | 01   | 00  | 6C  | 00   |     |                  | ddl.        |      |       |        |
| 70  | 00    | 5a   | 00   | 00   | 64  | 00  | 00      | 64   | 01   | 00   | 6C  | 01  | 00   | 5a  | 01  | 00   |     | .Zdd             | lz          |      |       |        |
| 80  | 64    | 02   | 00   | 64   | 03  | 00  | 64      | 04   | 00   | 64   | 05  | 00  | 64   | 06  | 00  | 64   | C C | ddd.             | .ddd        |      |       |        |
| 90  | 07    | 00   | 64   | 08   | 00  | 64  | 09      | 00   | 64   | 0a   | 00  | 64  | 0b   | 00  | 64  | Θc   |     | dd               | ddd.        |      |       |        |
| a0  | 00    | 64   | ⊙d   | 00   | 64  | 0e  | 00      | 64   | 0f   | 00   | 64  | 10  | 00   | 64  | 11  | 00   |     | .ddd             | dd          |      |       |        |
| b0  | 64    | 12   | 00   | 64   | 13  | 00  | 64      | 14   | 00   | 64   | 15  | 00  | 64   | 16  | 00  | 64   | 0   | ddd.             | .ddd        |      |       |        |
| C0  | 17    | 00   | 64   | 18   | 00  | 64  | 19      | 00   | 64   | 1a   | 00  | 64  | 1b   | 00  | 64  | 1c   |     | dd               | ddd.        |      |       |        |
| d0  | 00    | 64   | 1d   | 00   | 64  | 1e  | 00      | 64   | 1f   | 00   | 64  | 20  | 00   | 64  | 21  | 00   |     | .ddd             | dd!.        |      |       |        |
| e0  | 64    | 22   | 00   | 64   | 23  | 00  | 64      | 24   | 00   | 64   | 25  | 00  | 64   | 261 | -00 | -64/ | 14  | d"~d#~d\$        | . d‰. d&. d |      |       |        |
| f0  | 27    | 00   | 64   | 28   | 00  | 64  | 29      | 00   | 64   | 2a   | 00  | 64  | 2b   | 00  | 64  | 2c   | 7 1 | '.d(.d).         | d*.d+.d,    |      |       | 1180   |

然后我们任迪信的取**后**可以及咣迪信万及达了一个子付中

'Wmkvw680HDzDqMK6UBXChDXCtC7CosKmw7R9w7JLwr/CoT44UcKNwp7DllpPwo3Dts0ID80PTc0WwrzDpi3CtMOKw4PColrCpXUYRh

|      | 52                                                                                                    | 107 | .97  | 838  | 559    | / 1 | 92.   | 108    | .1.1 | 49  |     |      | 1/  | 6.3  | 1.1     | 02.  | 84     |         | I     | CP   |             | b        | 0:  | 0822 | )8→b | 0007 |
|------|----------------------------------------------------------------------------------------------------|-----|------|------|--------|-----|-------|--------|------|-----|-----|------|-----|------|---------|------|--------|---------|-------|------|-------------|----------|-----|------|------|------|
|      | 53                                                                                                    | 123 | .12  | 028  | 844    | 3 1 | 92.   | 168    | .1.1 | 49  |     |      | 17  | 6.3  | 1.1     | 02.  | 84     |         | 1     | RC   |             | 22       | 4 F | Requ | iest | i (P |
| L    | 54                                                                                                    | 123 | .21  | 698  | 229    | 1 1 | 76.   | 31.1   | 102. | 84  |     |      | 19  | 2.1  | 68.     | 1.1  | 49     |         | Т     | СΡ   |             | 6        | 6 6 | 6667 | ′→58 | 3558 |
|      |                                                                                                    |     |      |      |        |     |       |        |      |     |     |      |     |      |         |      |        |         |       |      |             |          |     |      |      |      |
| ▼R   | equ                                                                                                    | est | : PI | RIV  | MSG    | Co. | ld_:  | Stor   | m :۱ | ٨mk | VW6 | 80HI | DzD | qMK( | 6UB)    | KChl | DXCt   | C7C(    | osKm  | w7R9 | ∂w7JL       | .wr/C    | СоТ | 440  | cKN  | wp7  |
|      | Command: PRIVMSG<br>• Command parameters                                                                   |     |      |      |        |     |       |        |      |     |     |      |     |      |         |      |        |         |       |      |             |          |     |      |      |      |
| · ·  | ▼ Command parameters<br>Parameter: Cold Storm                                                              |     |      |      |        |     |       |        |      |     |     |      |     |      |         |      |        |         |       |      |             |          |     |      |      |      |
|      | Parameter: Cold_Storm<br>Trailer: Wmkyw680HDzDgMK6UBXChDXCtC7CosKmw7R9w7JLwr/CoT44UcKNwp7DllpPwo3DtsOTD80P |     |      |      |        |     |       |        |      |     |     |      |     |      |         |      |        |         |       |      |             |          |     |      |      |      |
|      | Trailer: Wmkvw680HDzDqMK6UBXChDXCtC7CosKmw7R9w7JLwr/CoT44UcKNwp7DllpPwo3Dts0ID80PT                         |     |      |      |        |     |       |        |      |     |     |      |     |      |         |      |        |         |       |      |             |          |     |      |      |      |
|      |                                                                                                    |     |      |      |        |     |       | _      |      |     |     |      |     |      |         |      |        |         |       |      |             | <u> </u> |     |      |      |      |
| 0020 | 66                                                                                                    | 54  | e4   | be   | 1a     | 0b  | e9    | 69     | 89   | 8c  | 1a  | 98   | 62  | 9b   | 80      | 18   | f1     |         | i     |      | .b          | •        |     |      |      |      |
| 0030 | 01                                                                                                    | 2b  | dc   | ae   | 00     | 00  | 01    | 01     | 08   | 0a  | 04  | 9b   | a8  | 9d   | 40      | 87   |        | • • • • |       |      | @           |          |     |      |      |      |
| 0040 | bd                                                                                                    | d4  | 50   | 52   | 49     | 56  | 4d    | 53     | 47   | 20  | 43  | 6f   | 6C  | 64   | 5f      | 53   |        | PRI     | VMS   | G C  | old_        | S        |     |      |      |      |
| 0050 | 74                                                                                                    | 6f  | 72   | 6d   | 20     | 3a  | 57    | 6d     | 6b   | 76  | 77  | 36   | 38  | 30   | 48      | 44   | to     | rm      | Wm    | kvw  | 680H        | D        |     |      |      |      |
| 0060 | 7a                                                                                                    | 44  | 71   | 4d   | 4b     | 36  | 55    | 42     | 58   | 43  | 68  | 44   | 58  | 43   | 74      | 43   | z      | )dWk    | (6UB  | XCh  | DXCt        | С        |     |      |      |      |
| 0070 | 37                                                                                                    | 43  | 6f   | 73   | 4b     | 6d  | 77    | 37     | 52   | 39  | 77  | 37   | 4a  | 4c   | 77      | 72   | - 70   | osk     | (mw7  | R9w  | i7JLw       | r        |     |      |      |      |
| 0080 | 2f                                                                                                    | 43  | 6f   | 54   | 34     | 34  | 55    | 63     | 4b   | 4e  | 77  | 70   | 37  | 44   | 6c      | 6c   | /(     | oT4     | 4Uc   | KNw  | p7D1        | 1        |     |      |      |      |
| 0090 | 70                                                                                                    | 50  | 77   | 6f   | 33     | 44  | 74    | 73     | 4f   | 49  | 44  | 38   | 4f  | 50   | 54      | 63   | pF     | wo3     | Dts   | OID  | 80PT        | c        |     |      |      |      |
| 00a0 | 4f                                                                                                    | 57  | 77   | 72   | 7a     | 44  | 70    | 69     | 33   | 43  | 74  | 4d   | 4f  | 4b   | 77      | 34   | ÖV     | lwrz    | Dpi   | 3Ct  | MOKw        | 4        |     |      |      |      |
| 00b0 | 50                                                                                                    | 43  | 6f   | 6c   | 72     | 43  | 70    | 58     | 55   | 59  | 52  | 68   | 58  | 43   | 68      | 4d   | PO     | olr     | СрХ   | UYR  | hXCh        | М        |     |      |      |      |
| 00c0 | 4b                                                                                                    | 39  | 77   | 36   | 50     | 44  | 68    | 78     | 66   | 44  | 69  | 63   | 4f  | 64   | 77      | 6f   | K      | w6F     | Dhx   | fDi  | .c0dw       | 0        |     |      |      |      |
| 00d0 | 41                                                                                                    | 67  | 77   | 70   | 67     | 4e  | 77    | 35     | 2f   | 43  | 76  | 77   | 3d  | 3d   | Θd      | 0a   | , , Ac | wpg     | Nw5   | /Cv  | w==.        |          |     |      |      |      |
|      |                                                                                                    |     |      |      |        |     |       |        |      |     |     |      |     |      | n i, i, | D:/  | /bl    | 12.     | 0.501 |      | $t_{\rm s}$ | rnat     |     | 42(  | 1078 | 36   |
|      | Do                                                                                                    | -   |      | ilor | line . |     | oct t | mailar | 1 12 | 6 5 | ++- |      |     |      |         |      |        |         |       |      |             |          |     |      |      |      |

Google之后知道 .pyc文件是python文件编译后的文件,那么我们反编译后就可以获得 .py 文件,推测和最后一个字符串的加密有。

把获取到的文件数据粘贴进HxD中生成 .pyc 文件

| 🔝 1.рус           |    |    |            |    |    |    |    |    |    |    |     |                 |        |              |              |     |                      |
|-------------------|----|----|------------|----|----|----|----|----|----|----|-----|-----------------|--------|--------------|--------------|-----|----------------------|
| Offset(h)         | 90 | 01 | 02         | 03 | 04 | 05 | 06 | 07 | 08 | 09 | 0A  | 0B              | 0C     | 0D           | 0E           | 0F  |                      |
| 00000000          | 16 | 0D | 0D         | 0A | C1 | B1 | A7 | 57 | A8 | 03 | 00  | 00              | E3     | 00           | 00           | 00  | Á±§W″ã               |
| 00000010          | 00 | 00 | 00         | 00 | 00 | 00 | 00 | 00 | 00 | 40 | 00  | 00              | 00     | 40           | 00           | 00  | @ @                  |
| 00000020          | 00 | 73 | <b>A</b> 8 | 02 | 00 | 00 | 64 | 00 | 00 | 64 | 01  | 00              | 6C     | 00           | 00           | 5A  | .s"ddlZ              |
| 00000030          | 00 | 00 | 64         | 00 | 00 | 64 | 01 | 00 | 6C | 01 | 00  | 5A              | 01     | 00           | 64           | 02  | ddlZd.               |
| 00000040          | 00 | 64 | 03         | 00 | 64 | 04 | 00 | 64 | 05 | 00 | 64  | 06              | 00     | 64           | 07           | 00  | .dddd                |
| 00000050          | 64 | 08 | 00         | 64 | 09 | 00 | 64 | 0A | 00 | 64 | 0B  | 00              | 64     | 0C           | 00           | 64  | ddddd                |
| 00000060          | OD | 00 | 64         | 0E | 00 | 64 | 0F | 00 | 64 | 10 | 00  | 64              | 11     | 00           | 64           | 12  | ddddd.               |
| 00000070          | 00 | 64 | 13         | 00 | 64 | 14 | 00 | 64 | 15 | 00 | 64  | 16              | 00     | 64           | 17           | 00  | .dddd                |
| 00000080          | 64 | 18 | 00         | 64 | 19 | 00 | 64 | 1A | 00 | 64 | 1B  | 00              | 64     | 1C           | 00           | 64  | ddddd                |
| 00000090          | 1D | 00 | 64         | 1E | 00 | 64 | 1F | 00 | 64 | 20 | 00  | 64              | 21     | 00           | 64           | 22  | ddd .d!.d"           |
| 000000 <b>A</b> 0 | 00 | 64 | 23         | 00 | 64 | 24 | 00 | 64 | 25 | 00 | 641 | t <b>2 j6</b> : | : 0,01 | 3 <b>6</b> 6 | 3 <b>2</b> 7 | 00. | nsa#sd\$sd\$3d£0d786 |
| 00000080          | 64 | 20 | 00         | 64 | 20 | 00 | 64 | 27 | 00 | 64 | 28  | 00              | 64     | 20           | 00           | 64  | A/ A\ A* A+ A A      |

娄下来进行反编译,网上有在线反编译的,不过对于这个文件来说效果不好,那么就自己反编译,这里用到<mark>bython的'uncompyle6',</mark>

这里顺便提一下文件开头的 16 0D的含义,这是magic number,不同版本编译出来的 .pyc 文件的magic number是不同的,具体T python 3.5b2 这在uncompyle6进行反编译时也会有提示

| root@kali: ~                                                                                                    | 0                    |                     | 8             |
|----------------------------------------------------------------------------------------------------|----------------------|---------------------|---------------|
| 文件(F) 编辑(E) 查看(V) 搜索(S) 终端(T) 帮助(H)                                                                                                    |                      |                     |               |
| <pre>root@kali:~# uncompyle6 1.pyc # uncompyle6 version 2.11.5 # Python bytecode 3.5 (3350) # Decompiled from: Python 2.7.12+ (default, Aug 4 2016, 20:04:34) # [GCC 6.1.1 20160724] # Embedded file name: encode.py # Compiled at: 2016-08-08 06:10:09 # Size of source mod 2**32: 936 bytes import random import base64</pre> |                      |                     |               |
| <pre>P = 1 27, 35, 50, 11, 8, 20, 44, 30, 6, 1, 5, 2, 33, 16, 36, 64, 3, 61, 54, 1, 26, 10, 57, 53, 38, 56, 58, 37, 43, 17, 42, 47, 4, 14, 7, 46, 34, 19 63, 18, 45, 60, 13, 15, 22, 9, 62, 51, 32, 55, 29, 24, 41, 39, 49, 52, 31, 59]</pre>                                                                                   | 25,<br>, 23<br>48,   | 12,<br>, 4(<br>28,  | 2<br>9,       |
| <pre>S = [68, 172, 225, 210, 148, 172, 72, 38, 208, 227, 0, 240, 193, 67, 12 52, 57, 174, 197, 83, 236, 16, 226, 133, 94, 104, 228, 135, 251, 150, 5 , 174, 105, 215, 251, 111, 77, 44, 116, 128, 196, 43, 210, 214, 203, 10 7, 222, 93, 74, 209, 50, 11, 172, 247, 111, 80, 143, 70, 89] inp = input()</pre>                   | 2, 1<br>2, 8<br>9, 6 | 08,<br>5, 5<br>5, 7 | 2<br>56<br>15 |
| <pre>inp += ''.join((chr(random.randint(0, 47)) for _ in range(64 - len(inp) ans = ['' for i in range(len(inp))] for j in range(0, len(inp), 64):</pre>                                                                                                    | <b>%6</b><br>_342    | <b>4))</b><br>007   | )<br>86_      |

然后我们就得到了加密的 .py文件

```
import random      #加密
```

import base64

P = [

27, 35, 50, 11, 8, 20, 44, 30, 6, 1, 5, 2, 33, 16, 36, 64, 3, 61, 54, 25, 12, 21, 26, 10, 57, 53, 38, 56, 58, 3 7, 43, 17, 42, 47, 4, 14, 7, 46, 34, 19, 23, 40, 63, 18, 45, 60, 13, 15, 22, 9, 62, 51, 32, 55, 29, 24, 41, 39, 49, 52, 48, 28, 31, 59]

```
inp = input()
inp += ''.join((chr(random.randint(0, 47)) for _ in range(64 - len(inp) % 64)))
ans = ['' for i in range(len(inp))]
for j in range(0, len(inp), 64):
    for i in range(64):
```

```
ans[j + P[i] - 1] = chr((ord(inp[j + i]) + S[i]) % 256)
```

ans = ''.join(ans)
print(base64.b64encode(ans.encode('utf8')).decode('utf8'))

分析加密代码后写出解密代码,解密最后一个字符串即可

```
Offsec Research CTF Team
import random, base64, string, sys
P = [27, 35, 50, 11, 8, 20, 44, 30, 6, 1, 5, 2, 33, 16, 36, 64, 3, 61, 54, 25, 12, 21, 26, 10, 57, 53, 38, 56, 5
8,37,
43, 17, 42, 47, 4, 14, 7, 46, 34, 19, 23, 40, 63, 18, 45, 60, 13, 15, 22, 9, 62, 51, 32, 55, 29, 24, 41, 39, 49
 52, 48, 28, 31, 59]
S = [68, 172, 225, 210, 148, 172, 72, 38, 208, 227, 0, 240, 193, 67, 122, 108, 252, 57, 174, 197, 83, 236, 16, 2
26, 133,
94, 104, 228, 135, 251, 150, 52, 85, 56, 174, 105, 215, 251, 111, 77, 44, 116, 128, 196, 43, 210, 214, 203, 109
 65, 157, 222, 93, 74, 209, 50, 11, 172, 247, 111, 80, 143, 70, 89]
# comment these lines if not running under python2
reload(sys)
sys.setdefaultencoding('utf8')
# Get the encoded flag and do the conversions in reverse order
ans = ((base64.b64decode(sys.argv[1])).encode('utf8')).decode('utf8')
# Create a list with length of character in ans (encoded flag)
ans list = list(ans)
# Create empty inp list
inp = ['' for i in range(len(ans))]
for j in range(0, len(ans), 64):
    for i in range(64):
        # Try every printable ascii character and if the equation is satisfied, we've found one character of the
 initial input
        for c in string.printable:
            if (ans_list[j + P[i] - 1] == unichr(((ord(c) + S[i]) % 256))):
                inp[j + i] = c
inp = ''.join(inp)
print(inp)
```

root@kali:~# python 111.py Wmkvw680HDzDqMK6UBXChDXCtC7CosKmw7R9w7JLwr/CoT44UcKNw p7DllpPwo3Dts0ID80PTc0WwrzDpi3CtM0Kw4PColrCpXUYRhXChMK9w6PDhxfDic0dwoAgwpgNw5/Cv w== IceCTF{4Lw4y5\_US3\_5s1\_AnD\_n3VR4r\_mAKe\_Y0ur\_0wN\_cRyp70} IceCTF{4Lw4y5\_US3\_5s1\_AnD\_n3VR4r\_mAKe\_Y0ur\_0wN\_cRyp70} http://blog.opgdn.net/sinat\_34200786

涨姿势点

**IRC**网络 Wireshark从数据流中提取文件的方式 不同版本的python编译后的 **.pyc**文件的magic number不同 uncomple6反编译 **.pyc**文件,也有在线反编译的网站

#### 虽然文件是python 3.5的版本编译的,不过用uncompyle6反编译时的python版本为 2.7